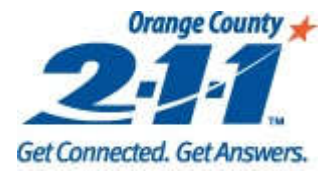

# Mini Guide: Program Entry

Basic guide to help HMIS users enroll clients in projects.

Updated 1/6/17

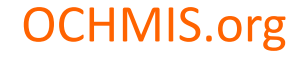

211 Orange County

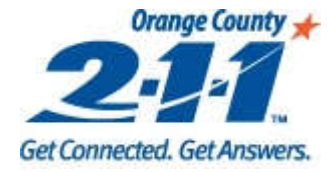

# **Program Entry Overview**

- Before enrolling a client/household in a project, make sure you have entered all required information on the Client Intake page for all household members before moving on to Program Entry. Only clients enrolling in the project should be listed on the Client Intake page. See the Client Intake Mini Guide for more information.
- The Program Entry process is used:
  - To enroll clients in a particular project
  - To assess the client's current situation and eligibility for that project.

NOTE: Program Entry questions must be recorded for all household members.

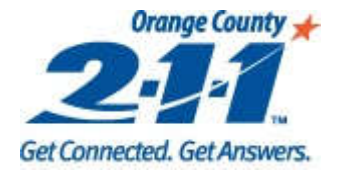

# **Enrolling the Client**

- 1. Click on the **Program Entry** page.
- 2. Click **New** to enroll a new client/household. The head of household should be enrolled first.
- 3. Fill in all required (purple) fields.
- 4. Click on **Save**.
- 5. All clients with checks next to their names will be enrolled in the project. Make sure all clients are selected, and click on **Select**.

| Home                            |                 | Υ                 |            |           |          |                 |                              |                    |          |  |  |
|---------------------------------|-----------------|-------------------|------------|-----------|----------|-----------------|------------------------------|--------------------|----------|--|--|
| 👦 C <mark>ristan</mark> ake     | Entry Questions | SnapshotManage    | ement      |           |          |                 |                              |                    |          |  |  |
| -S ntake                        | First Name Las  | t Name Identifie  | r          | Search    | Customer |                 |                              |                    |          |  |  |
| -li - isting                    |                 |                   |            | Clear     |          |                 | -                            |                    | 🍋   🍲    |  |  |
| Agency services                 |                 | 1.                |            | Cical     |          |                 |                              |                    |          |  |  |
| or Program Entry                |                 | -                 | HOH Phone  |           |          | Last4SSN        |                              |                    |          |  |  |
| Service Provided                |                 | First Namo        |            |           | Laet     | Mamo            |                              | Data Of Birth      |          |  |  |
| - Additional Client Assessments |                 | TIISUNAME         |            |           | Lasi     | Name            |                              | Date Of Difu       |          |  |  |
| Track Saving                    |                 | Alias             | •          | Email     |          |                 |                              | Age                | je       |  |  |
| - Program Referral              |                 | •                 | Phone Type |           |          |                 |                              |                    |          |  |  |
| - Program Exit                  | 2               | 4                 |            |           |          |                 |                              |                    |          |  |  |
| Agency Client Listing           |                 | Alterphone        | 2          |           | Phone    | e lype          |                              | Contact Preference |          |  |  |
| Group Program Exit              |                 |                   | C          | 2         |          |                 | )                            |                    |          |  |  |
| Group Services                  | New             | Save              | Cancel     | 2017      |          | HMIS            | Program Service              |                    |          |  |  |
| Sessions                        | Brogram Nama    |                   |            |           | _        |                 |                              | Bed Assignment     | Homeless |  |  |
| Swipe Card                      | Frogram Name    | ocp-trainme : Fan | nily       |           | • I      |                 |                              |                    |          |  |  |
| Swipe Read                      | Program Status  |                   |            |           | Type of  | pe of residence |                              |                    |          |  |  |
|                                 | Consent         | Group             | •          |           |          | Place           | not meant for habitatio      | 'n                 |          |  |  |
|                                 | Coro Managor    |                   |            |           |          |                 |                              |                    |          |  |  |
|                                 | Case Manager    |                   | - EUX      |           |          |                 | Select Household Members     | ×                  |          |  |  |
|                                 | Entry Date      | 1/4/2017          | Exit Date  |           |          | Length o        | Check All That Apply         |                    |          |  |  |
|                                 | Score           |                   |            |           |          | One y           | Xxtraining Xxclient 1953340  |                    |          |  |  |
|                                 |                 |                   |            |           |          |                 | Xxtraining2 Xxclient 1953341 |                    |          |  |  |
|                                 |                 |                   |            |           |          |                 |                              |                    |          |  |  |
|                                 |                 |                   |            |           |          |                 |                              |                    |          |  |  |
|                                 |                 |                   |            |           |          |                 |                              |                    |          |  |  |
|                                 |                 |                   |            |           |          |                 |                              |                    |          |  |  |
|                                 |                 |                   |            |           |          |                 | 5                            |                    |          |  |  |
|                                 |                 |                   |            |           |          |                 |                              |                    |          |  |  |
|                                 |                 |                   | 211 0      | )rango Co | untu     |                 | SelectAll                    |                    | 2        |  |  |
| UCHIVIIS.or                     | g               |                   | 211 0      | nange Co  | unity    |                 | DeSelect Select Cancel       |                    | 5        |  |  |

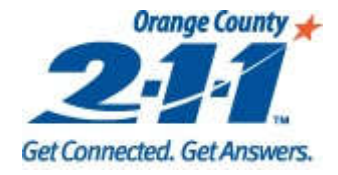

# Answering Program Entry Questions

- 1. To answer the **Program Entry** questions for the client, click on the **Questions** tab.
- 2. Answer the **Program Entry** questions on the first tab. All required questions will appear in red.
- 3. Click on **Next** to go to the next page of questions. If a required question has not been answered on a tab, the page number will appear in red.
- 4. A summary of the answers can be seen by clicking on the **End** page at the bottom of the screen.

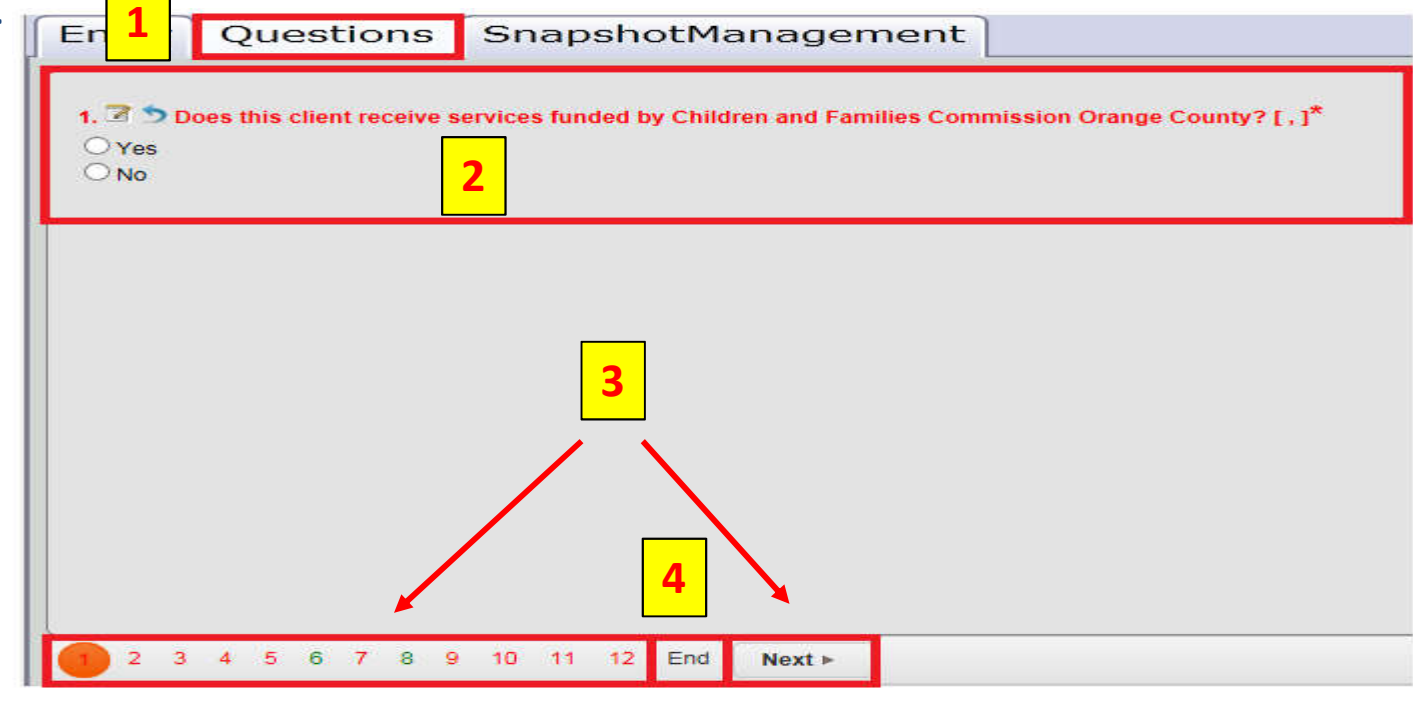

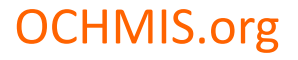

211 Orange County

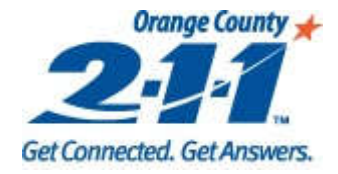

## **Reviewing Questions**

- 1. Once on the **End** tab, click on the arrows to review the answers on each page.
- 2. You can select a question and click on **Return to Question** to modify an answer.
- 3. Click on Save Answers to save all responses.

| Respons  | se Summary   | History                         |                                                                                              |                          |             |
|----------|--------------|---------------------------------|----------------------------------------------------------------------------------------------|--------------------------|-------------|
|          |              |                                 |                                                                                              | 1                        |             |
|          | -            |                                 |                                                                                              | < Disability >> Return t | to Question |
| Required | QuestionNa   | me                              |                                                                                              | Answer                   |             |
| <b>V</b> | Do you have  | e a physical disability?        |                                                                                              | No                       | •           |
| ~        | Physical Dis | ability: Expected to be of long | p-continued and indefinite duration and substantially impairs ability to live independently. |                          |             |
| <b>V</b> | Physical Dis | ability: Documentation of the   |                                                                                              |                          |             |
| ~        | Have you re  | ceived services/treatment wh    |                                                                                              |                          |             |
| ~        | Do you have  | e a developmental disability?   |                                                                                              | No                       |             |
| ~        | Developmen   | ntal Disability: Expected to be |                                                                                              |                          |             |
| ~        | Developmen   | ntal Disability: Documentation  |                                                                                              |                          |             |
| >        | Have you re  | ceived services/treatment wh    |                                                                                              |                          |             |
| <b>V</b> | Have you be  | een diagnosed with AIDS or h    | ave you tested positive for HIV?                                                             | No                       |             |
| <b>V</b> | HIV/AIDs: E  | xpected to substantially impa   | ir ability to live independently.                                                            |                          |             |
|          |              |                                 |                                                                                              |                          |             |

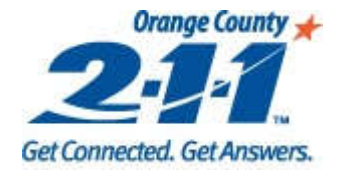

### Copying Questions to Other Household Members

- 1. To copy the answers that have been entered to other household members, click on the **Hamburger icon**, and then click **Copy To.**
- 2. Select the questions that are applicable to be copied from the current client, or click **Select All Questions** to copy all questions.
- 3. Select the member(s) of the household you want to copy the answers to.
- 4. To copy the responses to the questions you selected to the selected household members, click on **Copy**, and then click on **Close**.

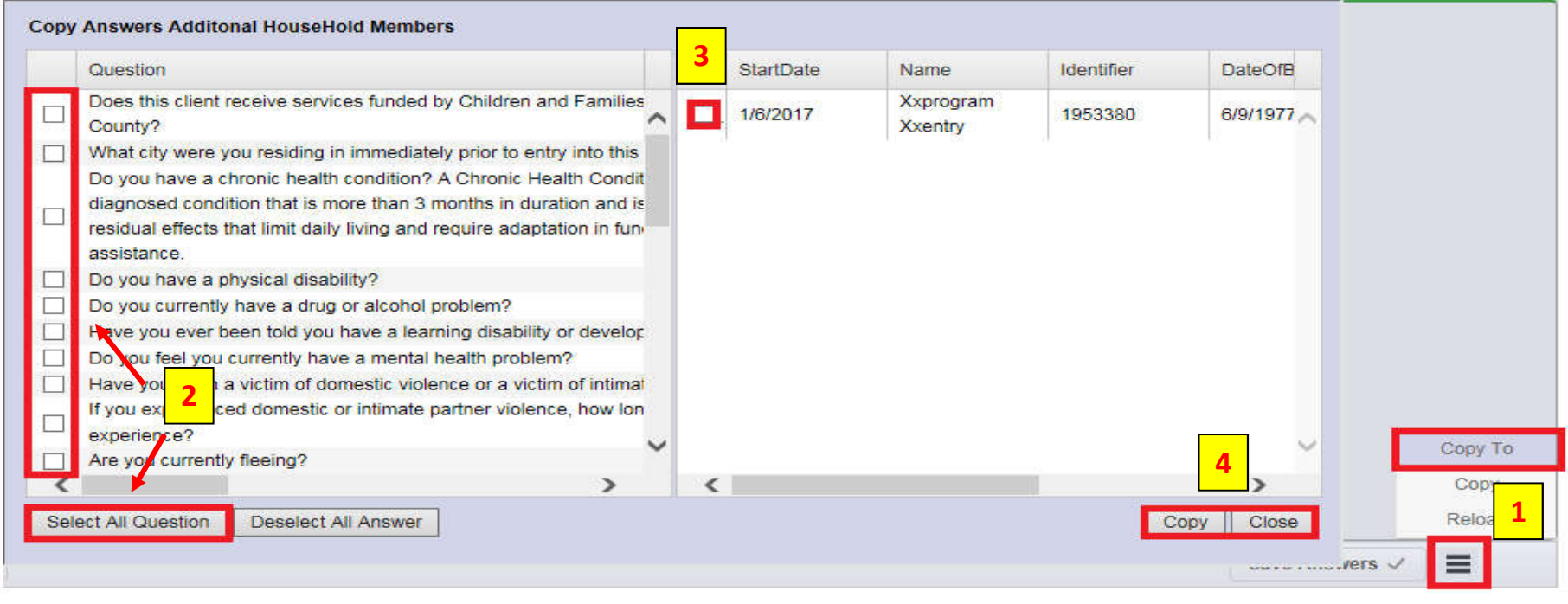

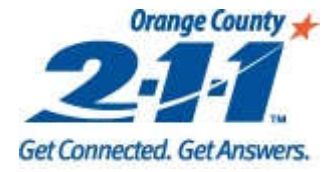

# **Snapshot Management**

#### Check out the Snapshot Management Mini Guide

| New                                        | Sav                                   | e Update CI       | Save Date | 11/5/2 | 2016        |                   | Previous               | Snaps          | hot 1 | of 2   | Next      | 11/5/2     | 2016           | - 0          | Delete | Reset      |  |  |
|--------------------------------------------|---------------------------------------|-------------------|-----------|--------|-------------|-------------------|------------------------|----------------|-------|--------|-----------|------------|----------------|--------------|--------|------------|--|--|
| Name/Identification Consent Refused        |                                       |                   |           |        |             |                   |                        |                |       |        | LastNa    | me T       | FirstNar       | ne T         | Date   | DfBirth T  |  |  |
| First Name Xxtest                          |                                       |                   |           |        | Middle Name |                   |                        |                |       |        | Xxclie    | atlid      | Xytest 1/1/    |              | 1/1/2  | 000        |  |  |
| Last Na                                    | Name Xxclientlid Full name I 💌        |                   |           |        |             | Suffix            |                        |                |       | -      | A clief   |            | AALESL         | (lest 1/1/2) |        |            |  |  |
| DOB/C                                      | DOB/Code 1/1/2000 III Full DOB re - I |                   |           |        |             | dentifier 1828587 |                        |                | -     | Xxclie | ntlid2    | Xxtest     | xtest 1/1/1900 |              |        |            |  |  |
| SSN/C                                      | SSN/Code > Client does -              |                   |           |        |             |                   |                        | HOH Head of HH |       |        |           |            |                |              |        |            |  |  |
| Contact Demographics Income Family Contact |                                       |                   |           |        |             |                   |                        |                |       |        |           |            |                |              |        |            |  |  |
| Last Kno                                   | own F                                 | Permanent Address |           |        |             |                   |                        |                |       |        |           |            |                |              |        |            |  |  |
| Street #                                   | Street # Street Name                  |                   |           |        |             |                   | Street Ty              | pe             | 4     |        | Unit Type |            |                |              |        |            |  |  |
|                                            | _                                     |                   |           |        |             | _                 |                        |                | •     |        | •         |            |                |              |        |            |  |  |
| Unit #                                     |                                       | City              |           | County |             |                   | State                  |                | Zip   |        | Addre     | ss Data Qu | ality          |              |        |            |  |  |
|                                            | 0                                     | Santa A           | na 🝷      | Orang  | e           |                   | <ul><li>► CA</li></ul> | •              | 92707 | 7      | _         |            |                |              |        |            |  |  |
| School District                            |                                       |                   |           |        |             |                   |                        |                |       |        |           |            |                |              |        |            |  |  |
|                                            |                                       |                   |           |        |             |                   |                        |                |       |        |           |            |                |              |        |            |  |  |
| Phone                                      |                                       |                   |           |        |             | Phor              | ne No. Alt             |                | РН.   | Type   |           |            |                |              |        |            |  |  |
|                                            |                                       | Home              |           | Leave  | MSG         |                   |                        |                | Пно   | ome    |           | Leave      | ASG            |              |        |            |  |  |
|                                            |                                       |                   |           |        |             |                   |                        |                |       | , inc  |           |            |                |              |        |            |  |  |
| Email                                      |                                       |                   |           |        | Co          | ontac             | ct Preferenc           | e              |       |        |           |            |                |              |        |            |  |  |
|                                            |                                       |                   |           |        |             | Pho               | one                    |                | -     |        |           |            |                |              |        |            |  |  |
|                                            |                                       |                   |           |        |             |                   |                        |                |       |        |           |            |                |              |        |            |  |  |
|                                            |                                       |                   |           |        |             |                   |                        |                |       |        |           |            | Prev Ad        | dress        | Sav    | <i>i</i> e |  |  |
| Email                                      |                                       |                   |           |        |             | ontac<br>Pho      | t Preferenc            | e              | •     |        |           |            | Prev Ad        | dress        | Sav    | /e         |  |  |

OCHMIS.org

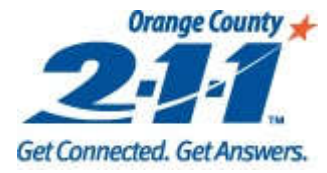

# **Questions**?

Contact your Agency Administrator.

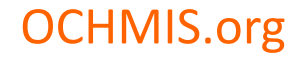